# Инструкция по работе с онлайн-доской Padlet

Нам с вами очень повезло!

Разработчик позаботился о том, чтобы мы не запутались Во время работы. Для того, чтобы познакомиться с инструкцией, кликнем на значок «?»

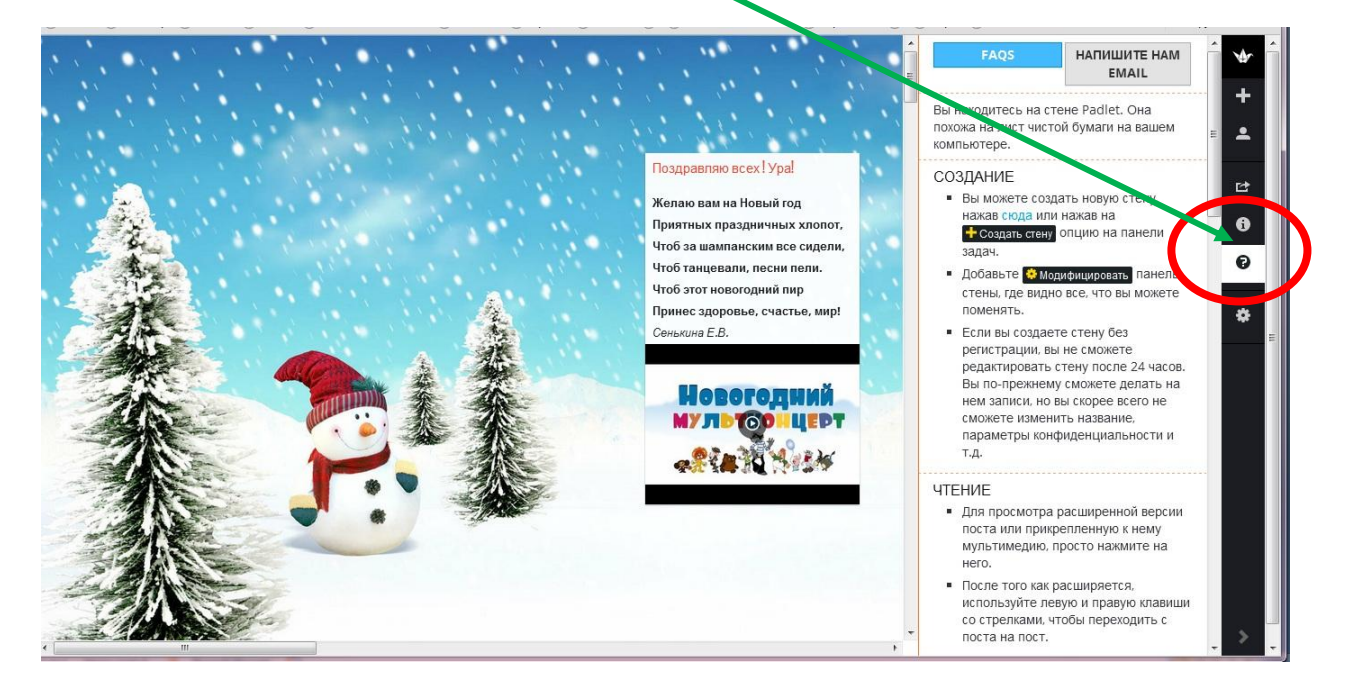

Верхнее поле(1) для написания заголовка (красный шрифт), нижнее(2) для текста (черный шрифт)

|                     | • |
|---------------------|---|
| Написать что-нибудь |   |
|                     |   |

Вставка картинки или видео по URL. Если Вы захотите это сделать и кликните на значок (цепочка), то откроется окно для вставки URL

# АНОДПО "Инновационный образовательный центр повышения квалификации и переподготовки"Мой университет" <u>www.moi-universitet.ru</u> Центр подготовки педагогов к аттестации www.moi-rang.ru

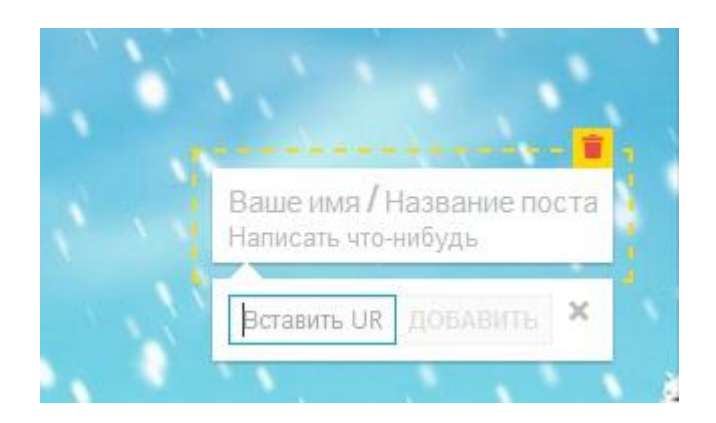

Что такое URL и где его взять? При клике на любую картинку или любое видео в интернете правой кнопкой мыши выпадает набор опций, среди который КОПИРОВАТЬ URL

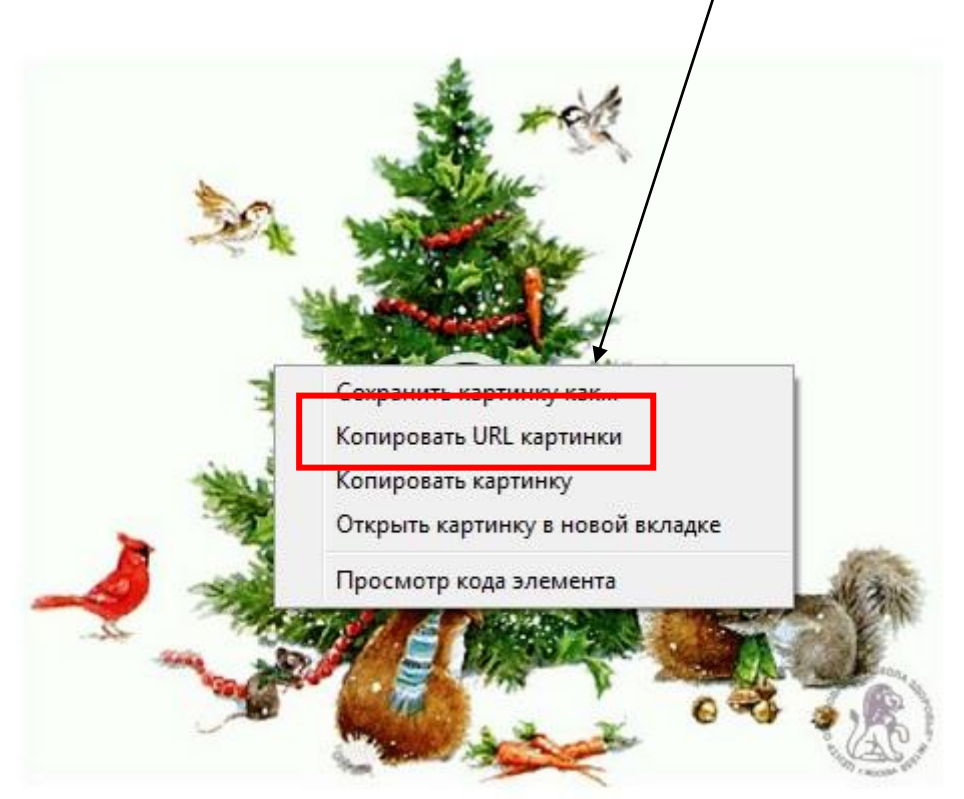

новогодняя елка

Значок со стрелочкой дает возможность загрузить файл с компьютера

# АНОДПО "Инновационный образовательный центр повышения квалификации и переподготовки"Мой университет" <u>www.moi-universitet.ru</u> Центр подготовки педагогов к аттестации www.moi-rang.ru

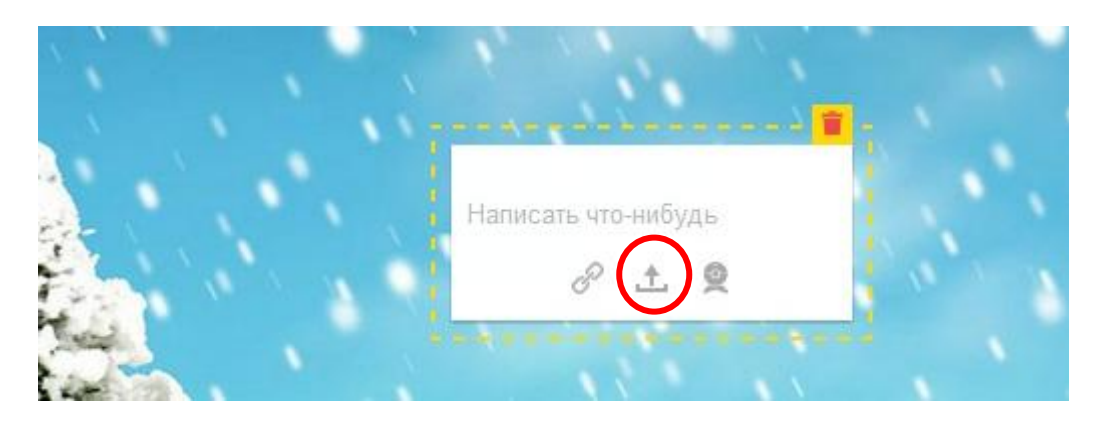

Последний значок делает возможным производить запись с помощью веб-камеры.

Если вы захотите удалить свой пост, нужно просто кликнуть на значок корзины(красный ярлычок на желтом фоне) в правом верхнем углу.

# Работа с текстом:

Если вы выделите написанный вами текст, то тут же появится панель редактирования текста

| Ноздранние всех гаран<br>Желаю вам на Новый год<br>Приятных праздничных хполот, |  |
|---------------------------------------------------------------------------------|--|
| Чтоб за шампан Пон 🔨 Он В. Л ∓<br>Чтоб та нцевали, песни пели.                  |  |
| Чтоб этот новогодний пир<br>Принес здоровье, счастье, мир!<br>Сенькина Е.В.     |  |
| Новогодний                                                                      |  |
|                                                                                 |  |

Здесь вы можете выбрать цитирование «», жирный шрифт, курсив, зачеркивание, список(маркированный и нумерованный), отступ.

Если потянуть за край поля, можно растянуть поле как в длину, так и в ширину.

Хотите сделать свою стену? Тогда регистрируемся, тем более, что сделать это просто! Идем на главную страницу <u>http://ru.padlet.com/</u>!

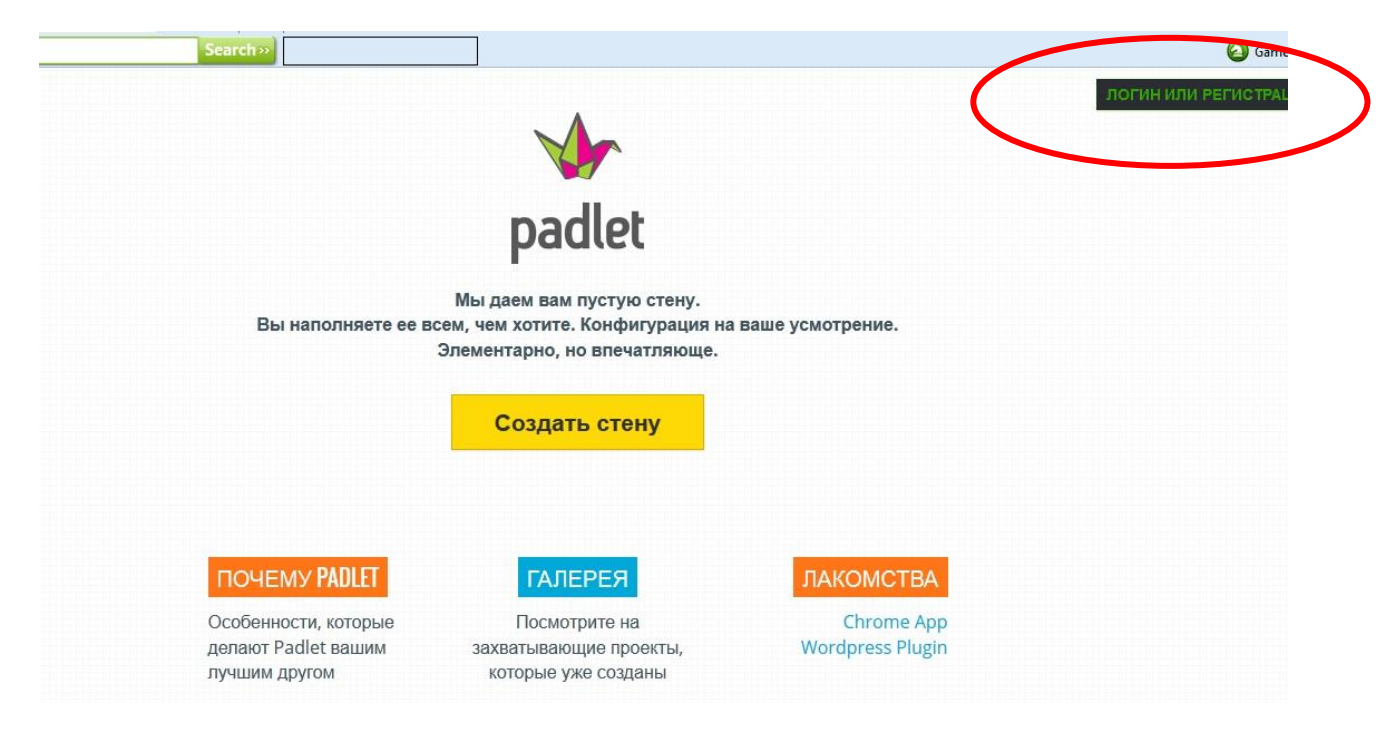

Создайте свою стену и...творите!

Кликнув на значок шестеренки, вы сможете вставить лого вашей доски. Можно выбрать из уже предложенного или загрузить свое.

Вы можете дать доске название и добавить описание.

#### АНОДПО "Инновационный образовательный центр повышения квалификации и переподготовки"Мой университет" <u>www.moi-universitet.ru</u> ...

Центр подготовки педагогов к аттестации

www.moi-rang.ru

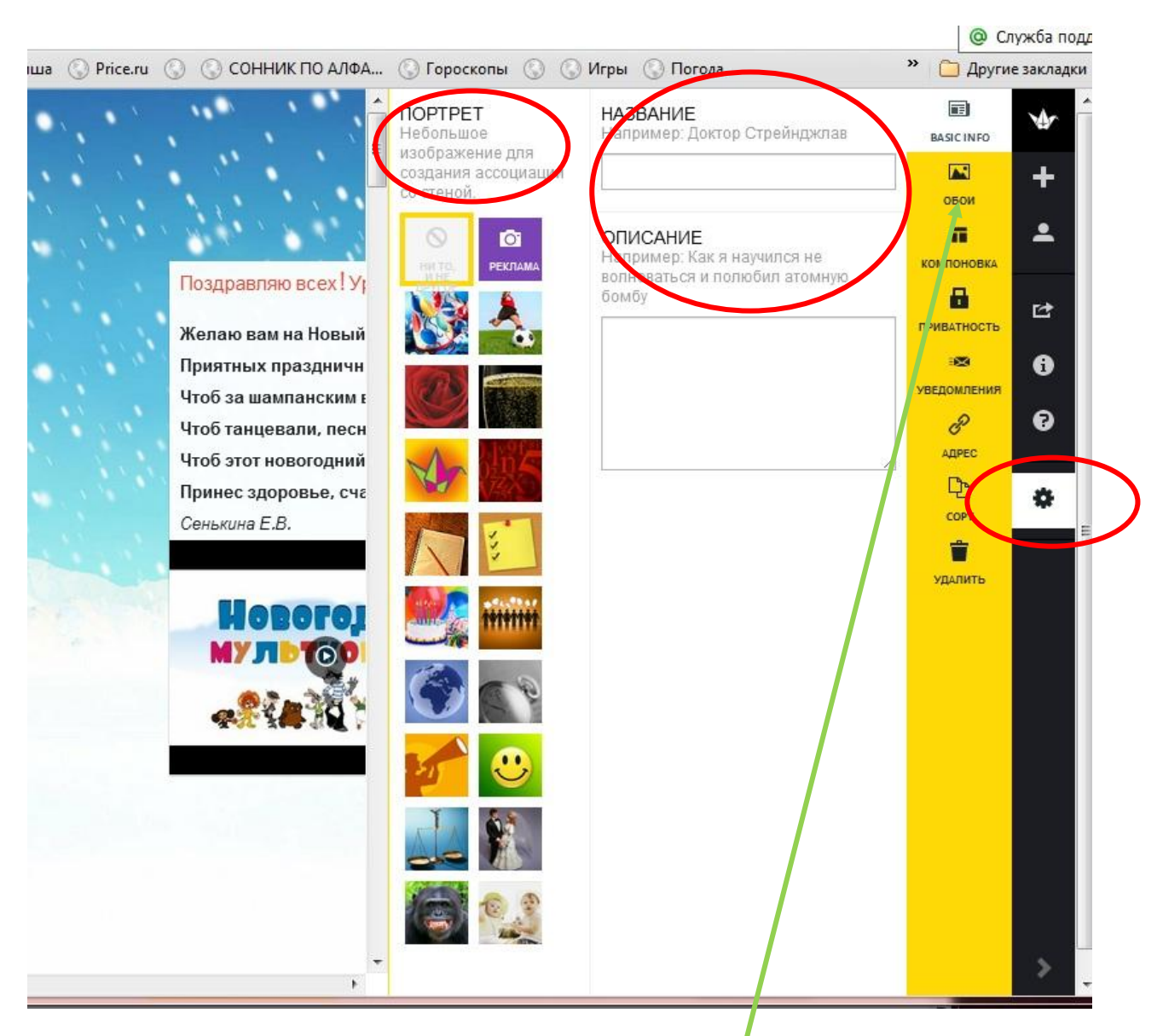

На желтой панели справа есть иконка картинки и снизу надпись ОБОИ. Эта опция дает возможность сменить фон вашей доски. Вы можете как воспользоваться предложенными вариантами, так и загрузить свою картинку большого размера.

# АНОДПО "Инновационный образовательный центр повышения квалификации и переподготовки"Мой университет" <u>www.moi-universitet.ru</u> Центр подготовки педагогов к аттестации www.moi-rang.ru

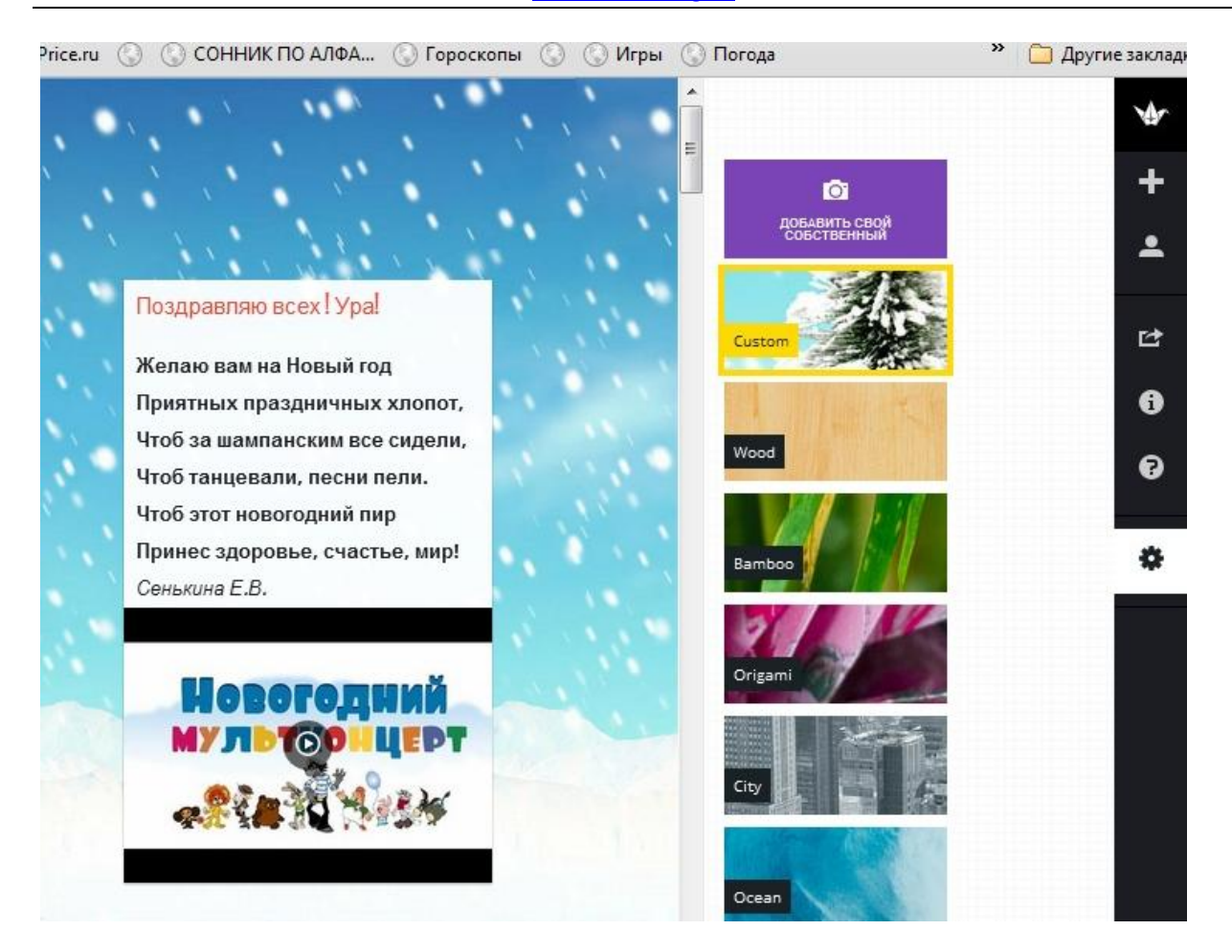

Опция КОМПОНОВКА под опцией ОБОИ дает возможность компоновать записи на доске.

Опция ПРИВАТНОСТЬ дает доступ (или не дает) к вашей доске.

Опция УВЕДОМЛЕНИЯ оповестит обо всех изменениях на вашей доске, стоит лишь поставить галочку в окошке.

### АНОДПО "Инновационный образовательный центр повышения квалификации и переподготовки"Мой университет" <u>www.moi-universitet.ru</u> Центр подготовки педагогов к аттестации

www.moi-rang.ru

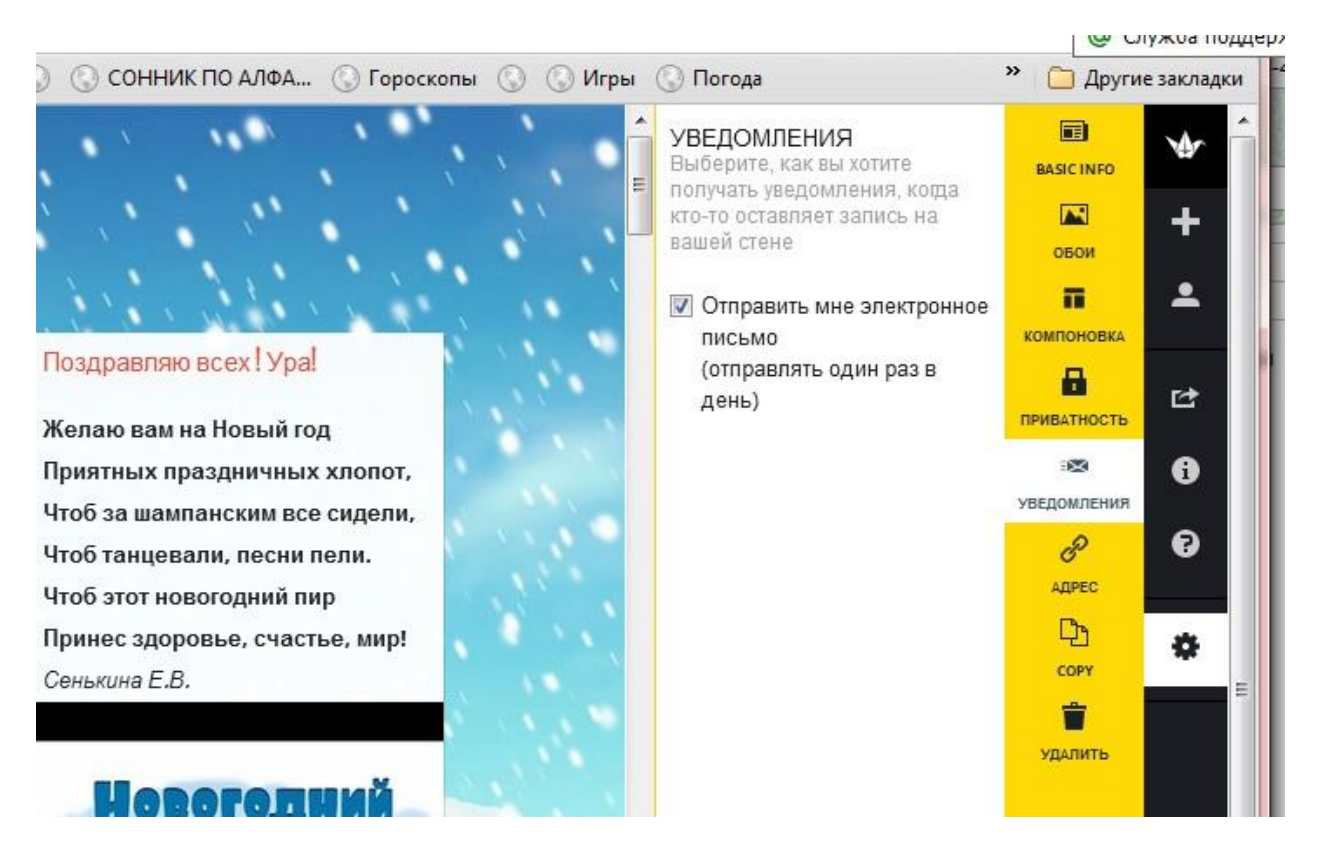

Из интересных нам опций остались, пожалуй, КОПИРОВАТЬ И УДАЛИТЬ доску.

Клик на значок «i» дает вам возможность отсмотреть количество постов и дату создания доски.

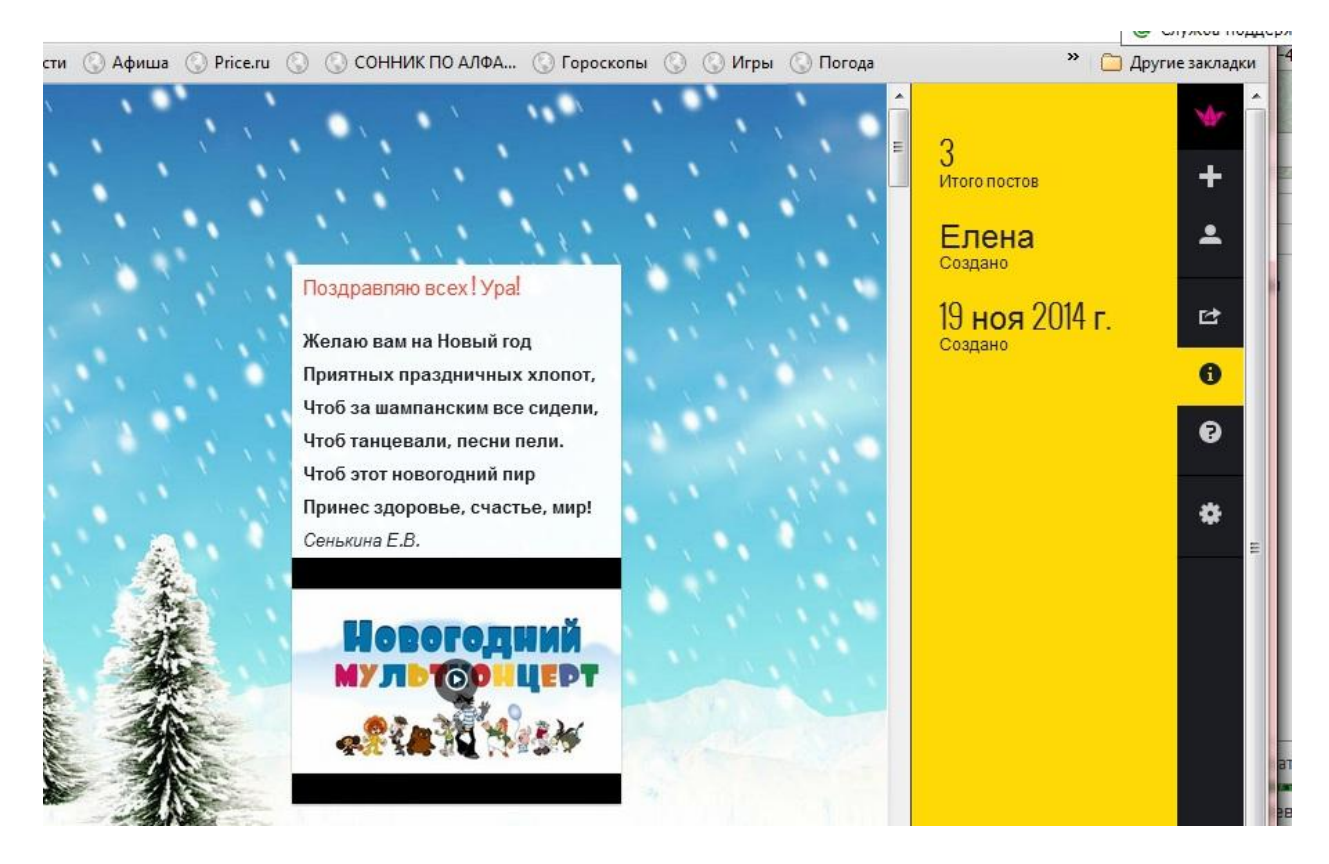

Созданную доску вы можете опубликовать в соцсетях, экспортировать в нескольких форматах, распечатать, вставить на сайт или блог.

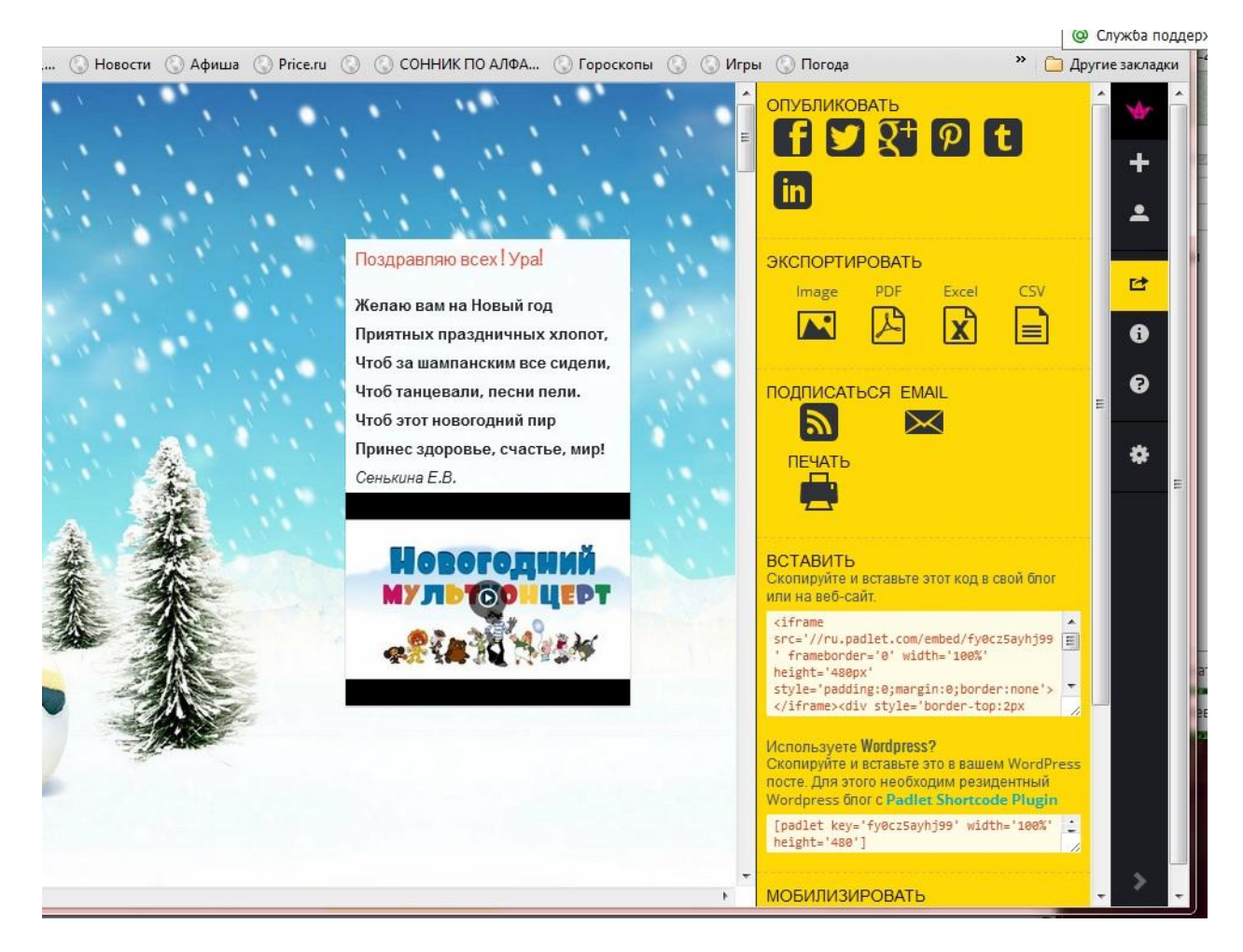

Удачной и интересной вам работы! С Новым годом!!!